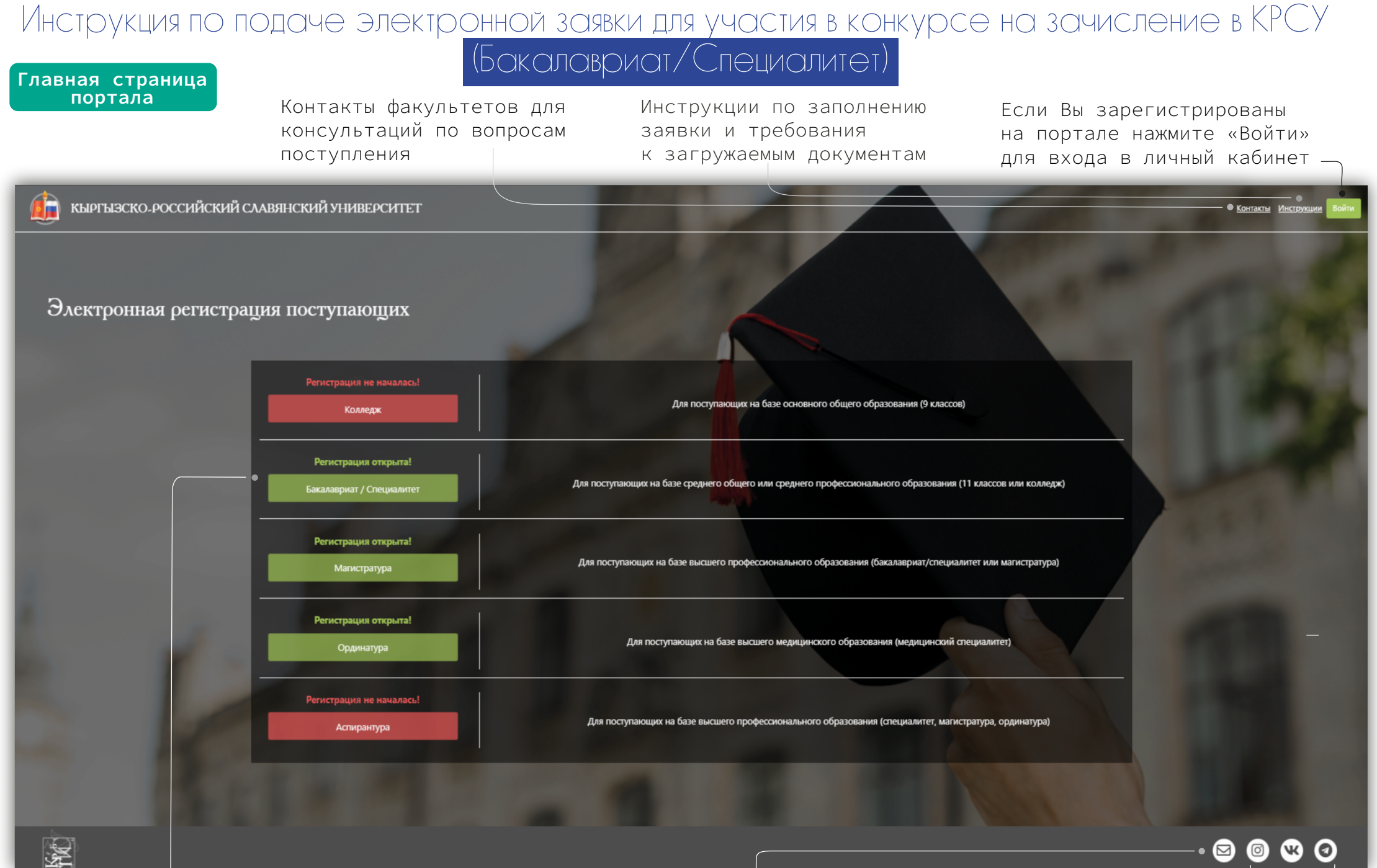

Для регистрации на портале выберите рассматриваемый для поступления уровень образования

Почта для связи с технической поддержкой приемной комиссии

Университет в социальных сетях

1

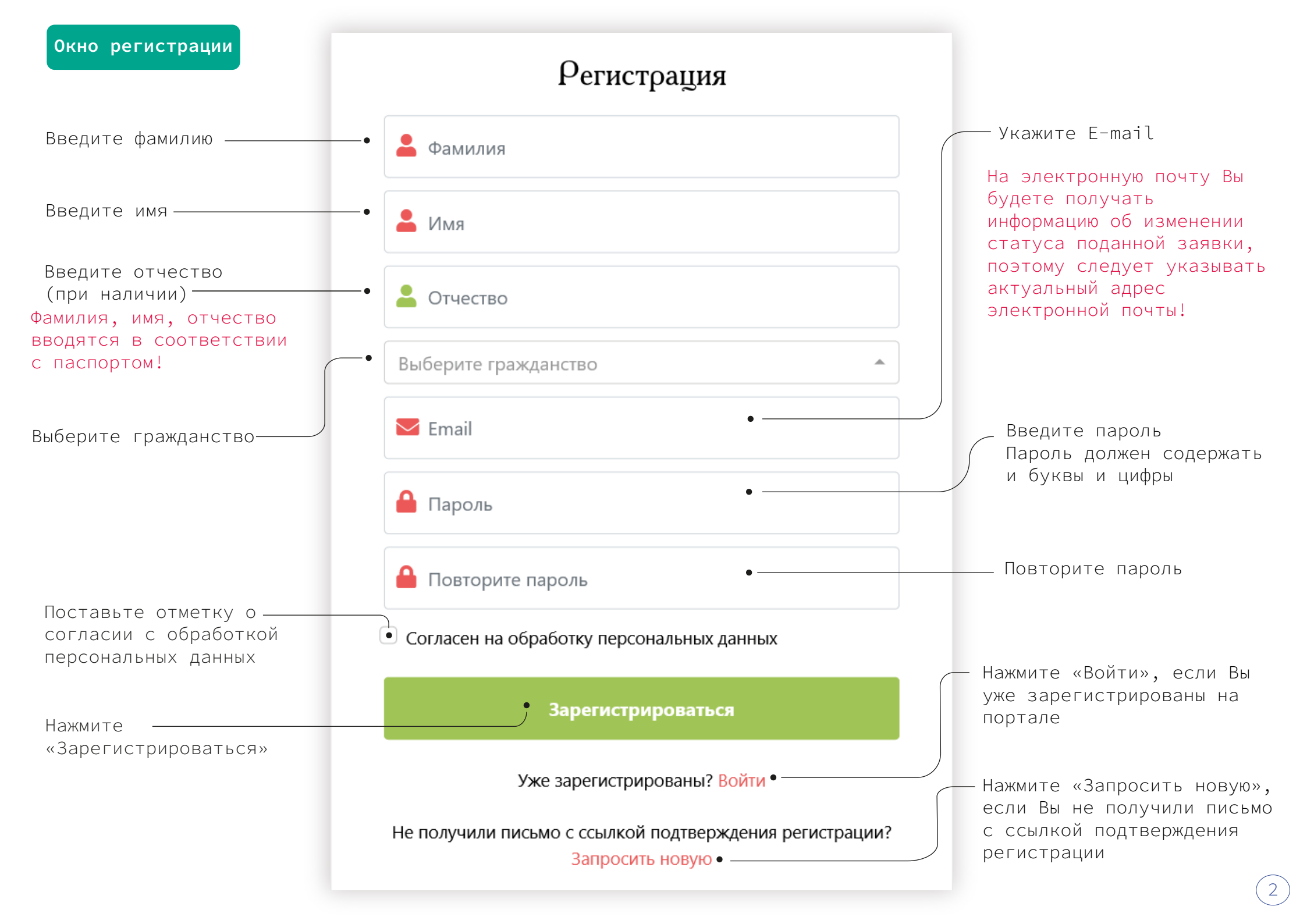

| _                                                                                                    |      | Электронная регистрация поступающих в КРСУ                                                                                                    | Входящие ×                                                                                 | • 2         | 2   |
|----------------------------------------------------------------------------------------------------|------|----------------------------------------------------------------------------------------------------|--------------------------------------------------------------------------------------------|-------------|-----|
| После прохождения регистрации на<br>указанную почту придет письмо<br>подтверждения регистрации                                                 |      | Портал электронной регистрации поступающих в КРСУ <abit@krsu.edu.kg> кому: я</abit@krsu.edu.kg>                                                                                       | 9 июн. 2021 г., 14:59 (7 дней назад) 🛛 📩                                                   | ★ :         |     |
| Перейдите по ссылке в письме                                                                                                    |      | Спасибо за регистрацию на официальном портале электронной регистрации посту<br>пожалуйста, перейдите по <u>ссылке</u> ( <u>http://abit-test.krsu.edu.kg/study/registration/verify</u> | <u>ипающих в КРСУ</u> . Для завершения регистрации<br>//44c6beea21b0752ef1210cbd7b818f9a). | ,           |     |
| Если письмо не приходит длительное<br>время, то проверьте папку «СПАМ» или<br>свяжитесь с технической поддержкой<br>по почте: abit@krsu.edu.kg |      | Ваш логин:<br>Если Вы не регистрировались на нашем портале и не указывали данный e-mail, пр<br>–<br>С уважением,<br>приемная комиссия КРСУ                                            | юсто удалите это письмо.                                                                   |             |     |
| Окно входа в<br>личный кабинет                                                                                                    | КЫРІ | ЫЗСКО-РОССИЙСКИЙ СЛАВЯНСКИЙ УНИВЕРСИТЕТ                                                                                                    | Инструкции Войти                                                                           |             |     |
|                                                                                                    |      |                                                                                                    | Нажмите «Войти» для<br>входа в личный кабинет                                              | —           |     |
|                                                                                                    |      | Вход                                                                                                    |                                                                                            |             |     |
|                                                                                                    |      | Email •                                                                                                    | — Введите E-mail                                                                           |             |     |
| Нажмите «Забыли пароль?»<br>для восстановления пароля —                                                                                        |      | • Забыли пароль?                                                                                                    | — Введите пароль                                                                           |             |     |
| Если Вы не зарегистрированы,<br>нажмите «Зарегистрироваться»<br>для прохождения регистрации                                                    |      | Войти<br>Ещё не зарегистрированы? Зарегистрироваться                                                                                                    | — Для входа в личный<br>кабинет нажмите «Войти»                                            | <b>&gt;</b> | ( 2 |

3

#### Окно заполнения/ редактирования личных данных абитуриента

Навигация по разделам портала

Отслеживание статуса поданной заявки

Иванов Иван Иванович БС2200108 🖭 Личные данные Статус Вашей заявки: 🗹 На стадии заполнения 🔎 🖋 Заявка Внимание! Заполните личные данные, прикрепите документы и отправьте заявку на рассмотрение приемной комиссии. 8 Сведения для конкурсного отбора Отправить заявку на рассмотрение 🖹 Документы Сообщения 🗸 🗱 Настройки Личные данные Личные данные Фамилия Имя Отчество Иванов Иван Иванович Дата рождения 31.03.2000 Пол мужской Место рождения Россия Гражданство Россия Национальность кореец Удостоверение личности Тип удостоверения личности Паспорт / Удостоверение личности 5678999665 Серия и номер Орган выдачи Poc Дата выдачи 20.04.2014 Полученное образование Уровень полученного образования Среднее общее образование (11 класс) <u> Наимана</u>рания ниябного азредения Vanaan Для заполнения/редактирования личных

Примечание к текущему статусу

Для заполнения/редактирования личных данных нажмите «Редактировать»

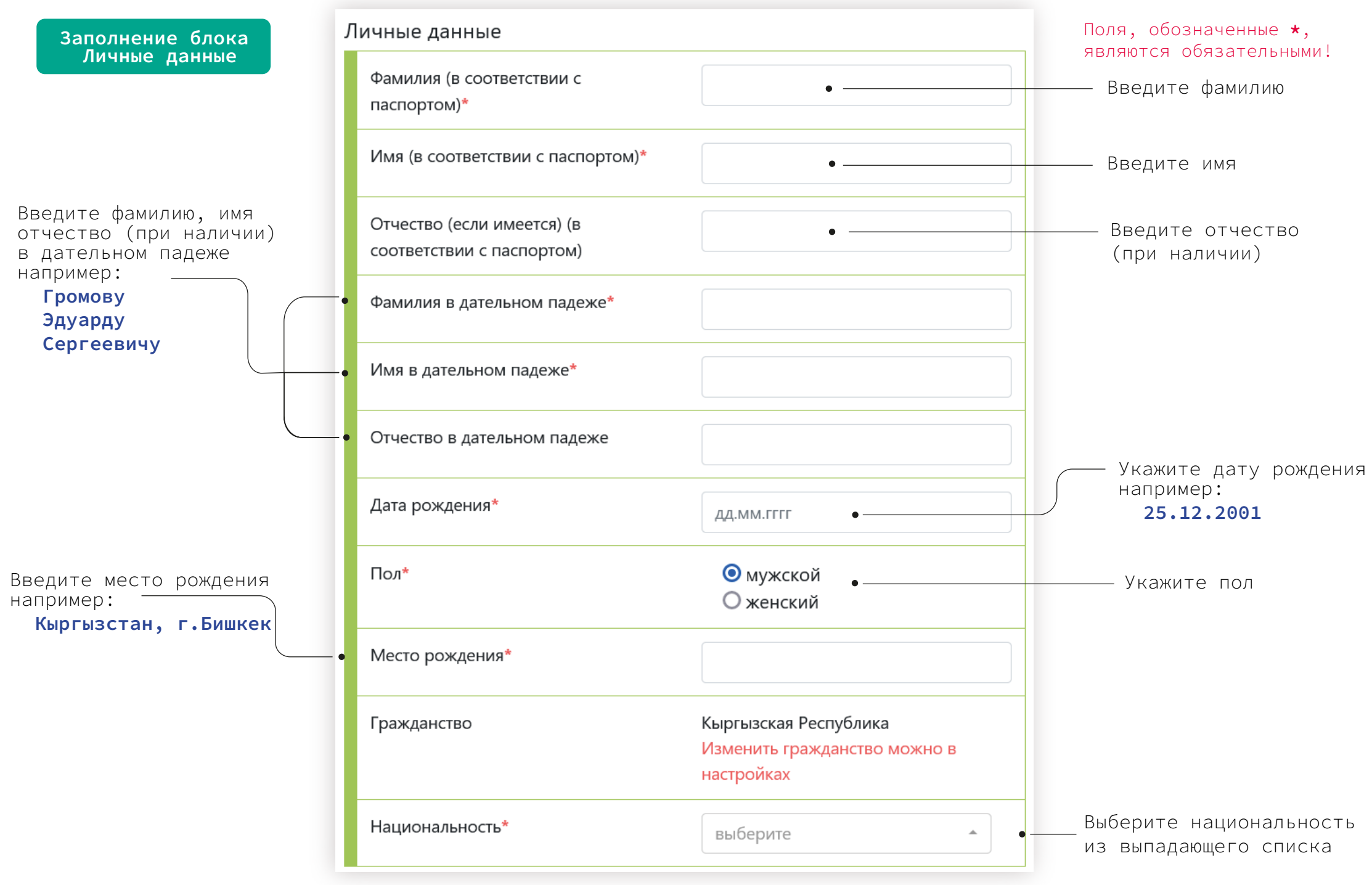

Будьте внимательны при заполнении полей! Личная информация заполняется на русском языке (кириллицей) Данные следует указывать согласно соответствующему документу, скан-копию которого нужно загрузить в разделе «Документы»

|   | Заполнение блока<br>Удостоверение<br>личности |                                 |          | Выберие тип удостоверения личности:                                           |
|---|-----------------------------------------------|---------------------------------|----------|-------------------------------------------------------------------------------|
| у | /достоверение личности                        |                                 |          | Справка об утере паспорта или его<br>изготовлении<br>Свидетельство о рождении |
|   | Тип удостоверения личности*                   | Паспорт / Удостоверение личност | <b>.</b> | Свидетельство о рождении                                                      |
|   | Серия*                                        | ID •                            |          | Введите или выберите из выпадающего<br>списка серию удостоверения личности    |
|   | Номер *                                       | •                               |          | — Введите номер удостоверения личности                                        |
|   | Орган выдачи*                                 | •                               |          |                                                                               |
|   | Дата выдачи*                                  | ДД.ММ.ГГГГ •                    |          | введите орган выдачи удостоверения                                            |
|   | Персональный номер/ИНН* •                     |                                 |          | — Введите дату выдачи удостоверения                                           |
|   |                                               |                                 |          |                                                                               |

Граждане Кыргызской Республики, Республики Казахстан и Республики Таджикистан вводят персональный идентификационный номер/ИНН

Абитуриенты, которым на 30 апреля текущего года исполнилось 16 лет, обязаны ввести данные паспорта и предоставить скан-копию паспорта

Граждане Кыргызской Республики и Республики Казахстан указывают данные удостоверения личности (ID-паспорт)

При заполнении данных об удостоверении личности используйте подсказки:

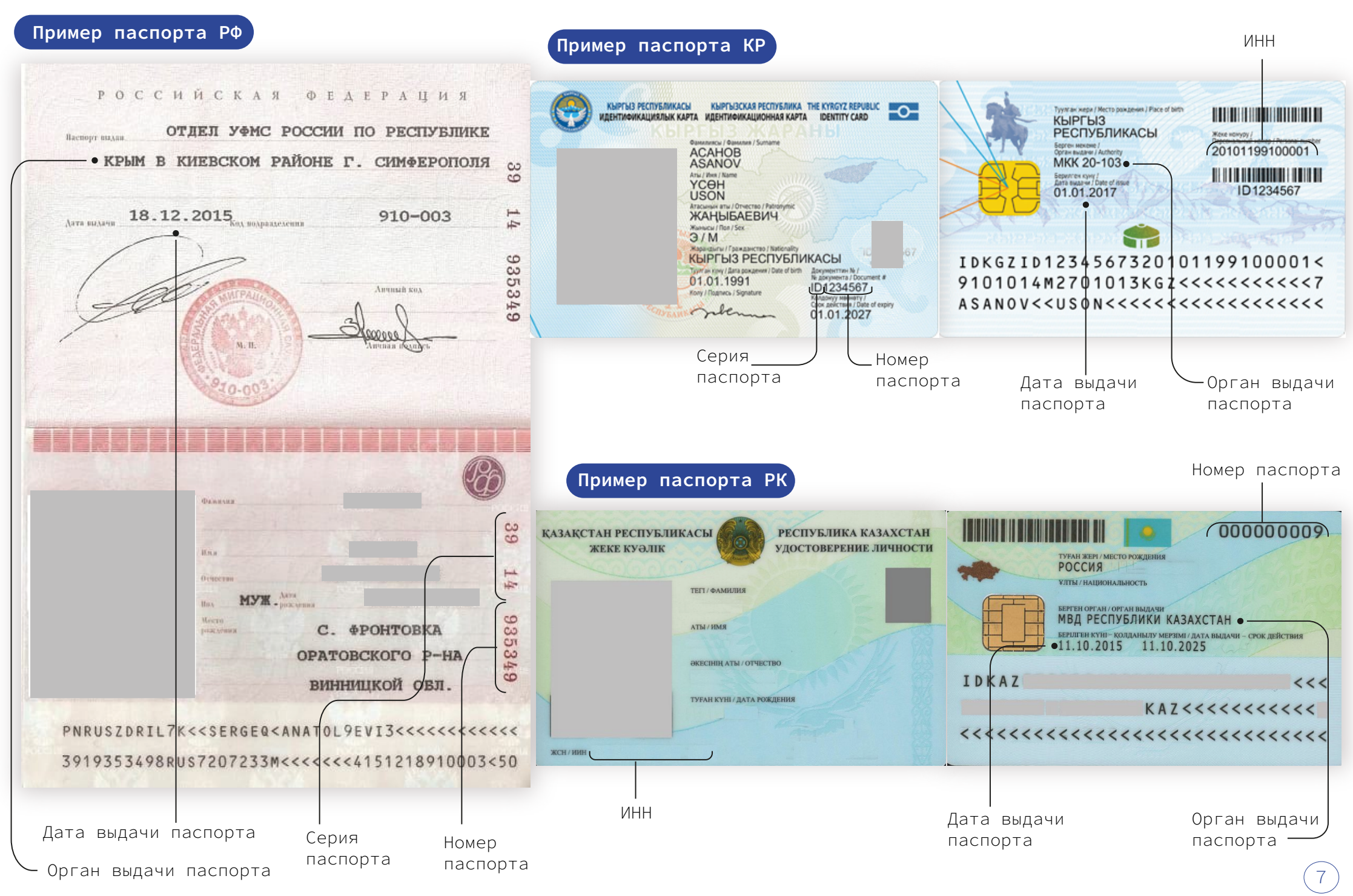

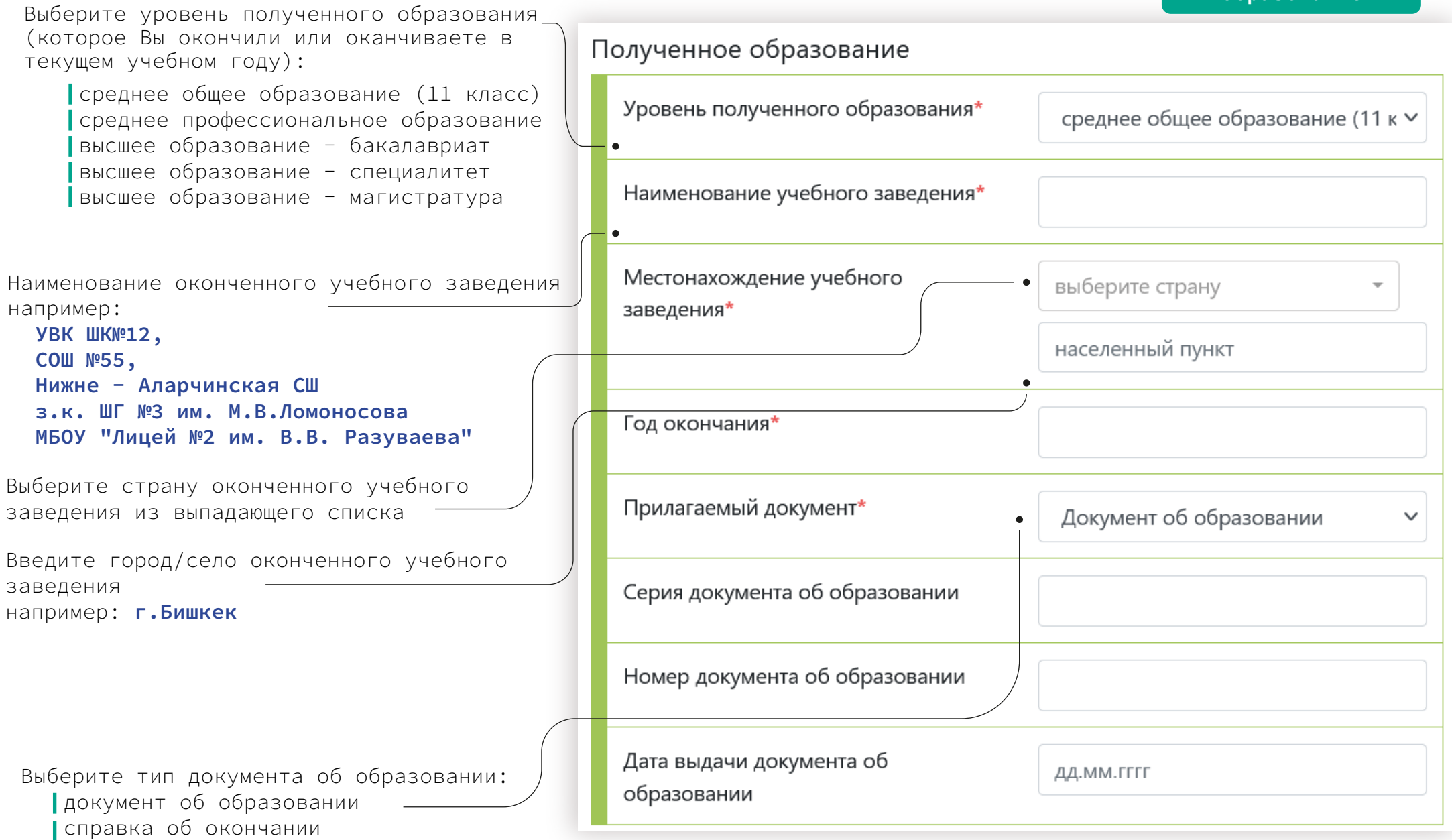

Если на момент заполнения личных данных не был получен документ об образовании, то необходимо выбрать тип «Справка об окончании»

### При заполнении данных об образовании используйте подсказки:

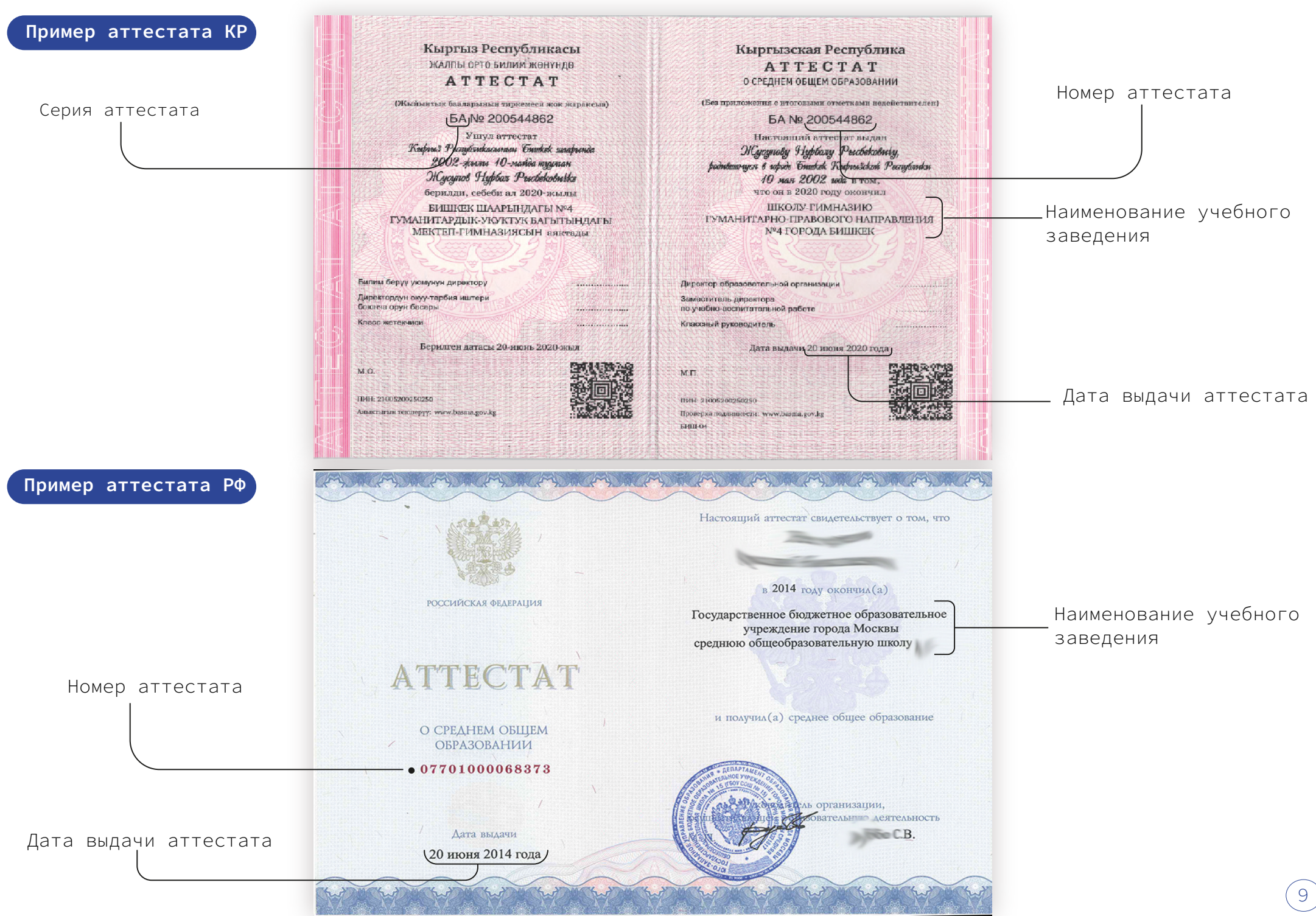

| Пример аттестата РК                                                                                   | Ковичение и от от от от от от от от от от от от от                                                        | КОВНАГА<br>СОВНАГА<br>СОВНАГА<br>СОВНАГА<br>Сорналі<br>Совнага<br>Сорналі<br>Сорналі<br>Со | ATTENT                                                                                                    | Номер аттестата<br>Наименование учеб<br>заведения<br>Дата выдачи аттес | <b>о́ного</b><br>стата |
|----------------------------------------------------------------------------------------------------|----------------------------------------------------------------------------------------------------|----------------------------------------------------------------------------------------------------|----------------------------------------------------------------------------------------------------|------------------------------------------------------------------------|------------------------|
| Заполнение блока<br>Дополнительная<br>информация                                                      |                                                                                                    | Дополнительн                                                                                                    | ая информация                                                                                                    |                                                                        |                        |
| Отметьте льготу при нал<br>дети-круглые сиро                                                          | тичии<br>ты и дети, оставшиеся                                                                            | Особые услови                                                                                                    | я приема и льготы                                                                                                    |                                                                        | нет                    |
| без попечения род<br>лица с ограниченн<br>здоровья, которым<br>социальной экспер<br>обучение в вузе м | ителей<br>ыми возможностями<br>по заключению медико –<br>тизы не противопоказано<br>едицинское заключение | <ul> <li>Выпускник п</li> <li>ШГ №4 ГП</li> <li>УВК ШГ №</li> <li>УВКГ №23</li> <li>УК АФМ Щ</li> <li>СОШ КРСУ</li> </ul>                                                                                                    | рофильного класса школы-партнера КРС<br>Н г.Бишкек<br>12 г.Бишкек<br>им. И.В.Гете г.Бишкек<br>IЛ №61 Якира Е.Б. г.Бишкек<br>/ г.Бишкек | У                                                                      |                        |
| Отметьте дополнительну<br>информацию при наличи                                                       | ую<br>1                                                                                                   | 🗌 Выпускник и                                                                                                    | иколы-субъекта РФ, находящейся за пред                                                                                                 | елами РФ                                                               |                        |

| Заполнение блока<br>Контактная                                                              | Контактная информация                     |  |
|---------------------------------------------------------------------------------------------|-------------------------------------------|--|
| информация<br>Выберите страну из выпадающего списка                                         | Адрес прописки (регистрации по паспорту)* |  |
| При выборе страны «Кыргызская Республика» — необходимо выбрать регион из выпадающего списка | выберите регион 🔻                         |  |
| Укажите город/село                                                                          | • город/село                              |  |
| например. Т. Вишкек/С.Вайтик                                                                | • улица/микрорайон/ ж/м                   |  |
| Укажите улицу/мкр/жилмассив<br>например: <b>ул.Киевская/мкр.Аламедин-1</b>                  | • дом/здание                              |  |
| Укажите номер дома                                                                          | • номер квартиры                          |  |
| Укажите номер квартиры при<br>необходимости                                                 | Адрес места жительства (пребывания)       |  |
|                                                                                             | выберите регион 👻                         |  |
|                                                                                             | город/село                                |  |
|                                                                                             | улица/микрорайон/ ж/м                     |  |
|                                                                                             | дом/здание                                |  |
|                                                                                             | номер квартиры                            |  |
| Введите номер Вашего телефона, для этого                                                    | Контактный телефон* +996 ∨                |  |
| воспользуйтесь масками ввода<br>например: <b>555 123-456</b>                                | •                                         |  |
| Укажите дополнительный номер телефона ————                                                  | Дополнительный контактный телефон +996 🗸  |  |
| Укажите актуальные номера!                                                                  |                                           |  |

| Контактная информация матери |                       |             |                                                                                                    | Заполнение блока<br>контактная информация<br>родителей                          |
|------------------------------|-----------------------|-------------|----------------------------------------------------------------------------------------------------|---------------------------------------------------------------------------------|
| Контактная информация отца   |                       |             | В случае отсутствия сведени родителей, необходимо скрыт                                                                                            | й об одном из<br>ь форму заполнения                                             |
| Фамилия отца*                | •                     |             | - Введите фамилию, имя и отч                                                                                                    | ество родителя                                                                  |
| Имя отца*                    | •                     |             | _ Введите место работы родит                                                                                                    | геля                                                                            |
| Отчество отца                | •                     |             | — Введите занимаемую должнос                                                                                                    | сть родителя                                                                    |
| Место работы*                | •                     |             | <ul> <li>для этого воспользуйтесь к</li> <li>Укажите актуальный номер!</li> </ul>                                                                  | иасками ввода                                                                   |
| Должность*                   | •                     |             | REALMTA SERVICE MONTHUSCHOF                                                                                                    |                                                                                 |
| Контактный телефон*          | +996 ✓                |             | введите адрес фактического<br>Выберите страну из выпадаю<br>укажите «город/село», улиц<br>массив,дом/здание, номер к<br>соответствующие поля формы | проживания родителя<br>ощего списка, далее<br>да/микрорайон/жилой<br>квартиры в |
| Домашний адрес*              | выберите              |             |                                                                                                    |                                                                                 |
|                              | город/село            |             |                                                                                                    |                                                                                 |
|                              | улица/микрорайон/ ж/м |             |                                                                                                    |                                                                                 |
|                              | дом/здание            | ВН          | имательно проверьте корректи                                                                                                    | ность введенных данных!                                                         |
|                              | номер квартиры        | <i>—</i> На | ажмите «Отменить», чтобы отм                                                                                                    | енить заполнение анкеты                                                         |
|                              |                       | На          | ажмите «Сохранить»,чтобы сох                                                                                                    | ранить введенные данные                                                         |
| Отмена Сохранить Далее       |                       | — На        | ажмите «Далее»,чтобы перейти                                                                                                    | к разделу «Заявка» (12)                                                         |

| 📰 Личные данные                                     | Иванов Иван Иванович БС2200108                                                                                                    |  |  |  |  |
|-----------------------------------------------------|----------------------------------------------------------------------------------------------------|--|--|--|--|
| 🖋 Заявка                                            | Статус Вашей заявки: 🕜 На стадии заполнения<br>Внимание! Заполните личные данные, прикрепите документы и отправьте заявку на рассмотрение приемной комиссии.                                                                                                    |  |  |  |  |
| 🕤 Сведения для конкурсного<br>отбора<br>🖻 Документы | Отправить заявку на рассмотрение                                                                                                    |  |  |  |  |
| <ul> <li>Сообщения</li> <li>Настройки</li> </ul>    | 1 2 3аявка сведения документы<br>данные данные для<br>конкурсного<br>отбора выбрать программу                                                                                                    |  |  |  |  |
|                                                     | Абитуриенты, граждане Кыргызстана, получающие высшее образование впервые, могут поступить на контрактную основу обучения ТОЛЬКО на портале<br>2020.edu.gov.kg.<br>Иностранным гражданам, подающим заявку на контрактную основу обучения, также необходимо регистрироваться на сайте <u>edugate.edu.gov.kg</u> . |  |  |  |  |
|                                                     | Образовательная программа                                                                                                    |  |  |  |  |
|                                                     | Уровень образования Бакалавриат/специалитет                                                                                                    |  |  |  |  |
|                                                     | Форма обучения очная                                                                                                    |  |  |  |  |
|                                                     | Факультет Естественно-технический                                                                                                    |  |  |  |  |
|                                                     | Направление/специальность Информационно-измерительная техника и технологии                                                                                                    |  |  |  |  |
|                                                     | Вы участвуете в конкурсе на следующую(ие) основы обучения Бюджет                                                                                                    |  |  |  |  |
|                                                     | Назад Далее                                                                                                    |  |  |  |  |

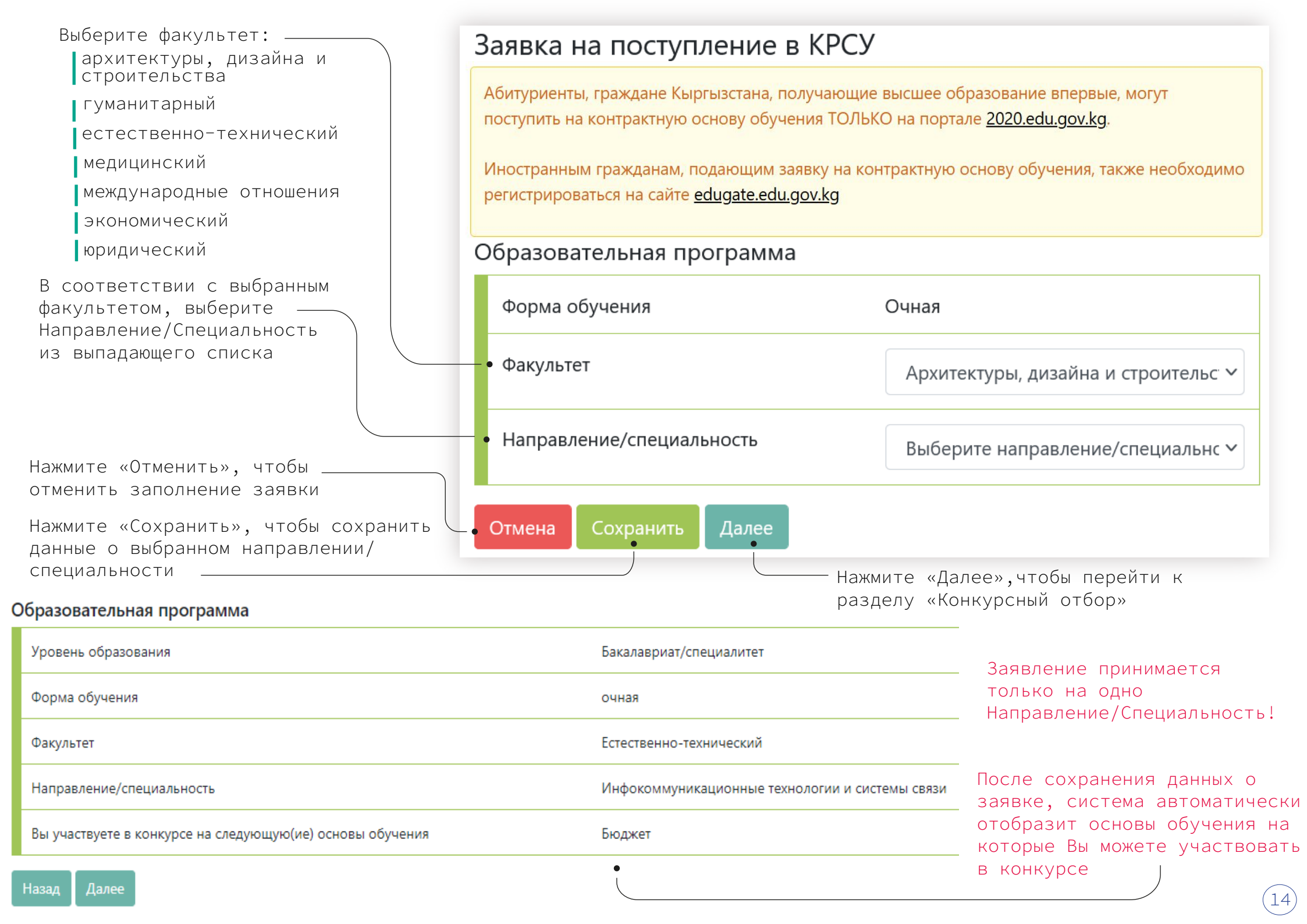

|                                                                                                    | Иванов Иван Иванович                                                                                            | БС2200108                                                                   |                                                         |  |  |
|----------------------------------------------------------------------------------------------------|----------------------------------------------------------------------------------------------------|-----------------------------------------------------------------------------|---------------------------------------------------------|--|--|
| Окно конкурсного<br>отбора Статус Вашей заявки: С На стадии заполнения<br>Внимание! Заполните личные данные, прикрепите документы и отправьте заявку на рассмотрение приемной комиссии.        |                                                                                                    |                                                                             |                                                         |  |  |
|                                                                                                    |                                                                                                    | <ul> <li>Отправить заявку на рассмотрение</li> </ul>                        |                                                         |  |  |
| Для заполнения/редактирования<br>данных конкурсного отбора<br>нажмите «Редактировать»                                                                                                    |                                                                                                    | 1<br>Личные<br>данные Заявка Сведения Документы<br>для<br>конкурсного       |                                                         |  |  |
|                                                                                                    | Сведения для конкурсного                                                                                        | отбора                                                                      | Релактировать                                           |  |  |
| Форма внесения<br>результатов ОРТ                                                                                                    |                                                                                                    | Форма внесения<br>результатов ЕГЭ                                           |                                                         |  |  |
| Сведения для конкурсного отбора •                                                                                                    |                                                                                                    |                                                                             |                                                         |  |  |
| * - поля обязательные для заполнения                                                                                                    |                                                                                                    | Сведения для конкурсного                                                    | отбора                                                  |  |  |
| Приложить результаты государственного тестирования:                                                                                                    | результатов ОРТ 🗸                                                                                               | Участвовать в конкурсе на основании:                                        | результатов ЕГЭ 🗸 🗸                                     |  |  |
| Результаты общереспубликанского тестирования (ОРТ) 2025                                                                                                    | г.                                                                                                    | Результаты единного госудраственного                                        | экзамена (ЕГЭ)                                          |  |  |
| Для поступления в университет помимо <b>сертификата ОРТ</b> нео<br>условиями проведения которого можете ознакомиться в прави                                                                   | бходимо пройти <b>вступительный экзамен</b> , с<br>илах приема:                                                 | Предмет                                                                     | Балл                                                    |  |  |
| правила приема.                                                                                                    |                                                                                                    | Русский язык                                                                | -•                                                      |  |  |
| С информацией о дате, времени и месте проведения экзам<br>экзамен, вы сможете ознакомиться в данном разделе личного<br>– после 3 июля – для творческих направлений (Архитектура,<br>текстиля): | ена, а также о списке дисциплин, выносимых на<br>» кабинета:<br>Дизайн архитектурной среды, Искусство костюма и | Математика                                                                  |                                                         |  |  |
| – после 18 июля – для всех остальных направлений.                                                                                                    |                                                                                                    | -Внесите баллы в соотвестви                                                 | и с имеющимися документами                              |  |  |
| Номер сертификата ОРТ*                                                                                                    |                                                                                                    | При отсутствии результатов<br>указанных дисциплин, соотв<br>оставить пустым | по какому-либо из<br>етствующее поле необходимс<br>(15) |  |  |

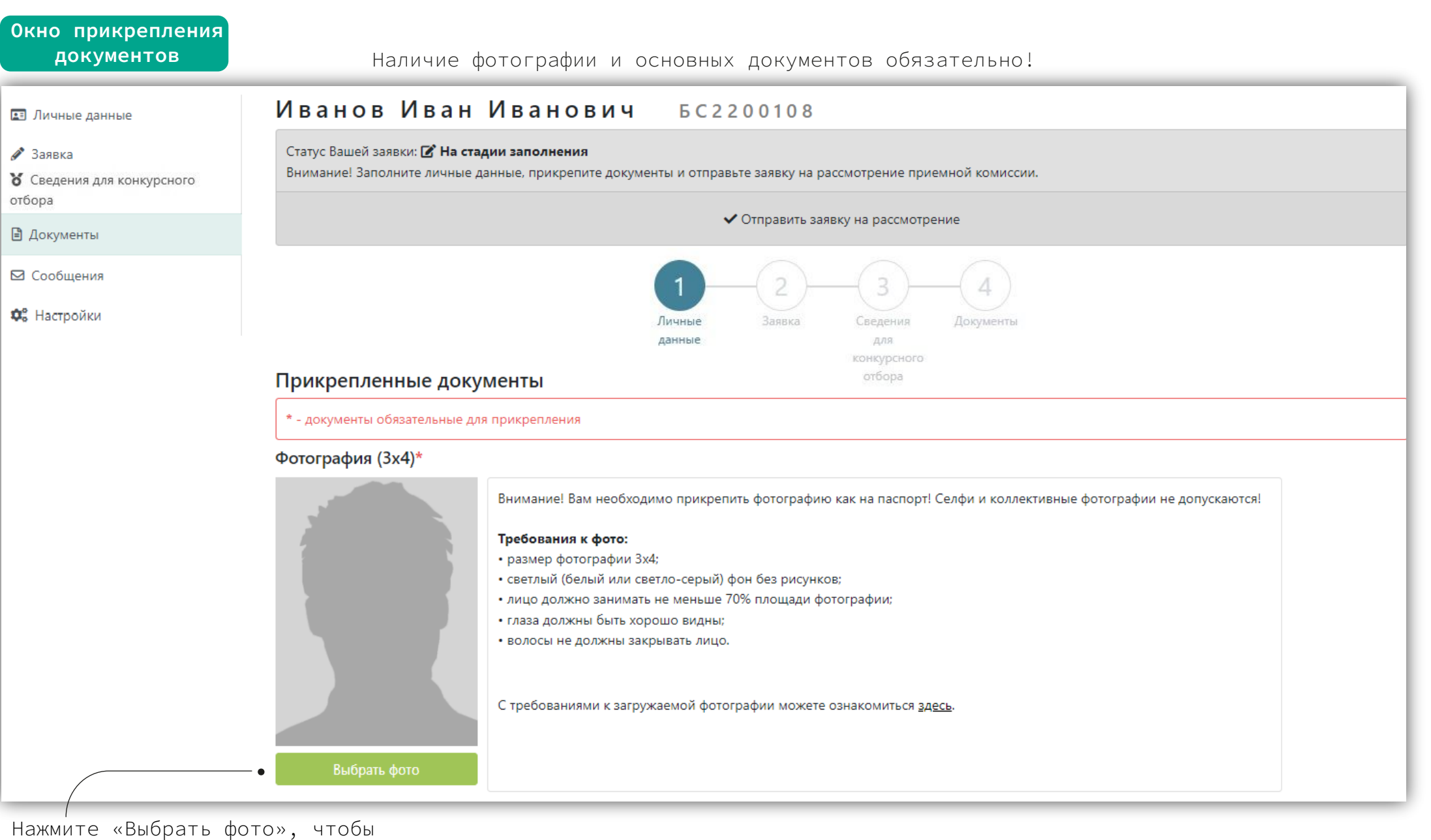

загрузить фотографию

Загружаемые фотографии и документы должны соответствовать требованиям, указанным на портале (см.инструкции) «Требования к фото» «Требования к документам»

## Основные документы

Загрузите скан-копию удостоверения личности (ID-паспорт с двух сторон)

Загрузите скан-копию документа об образовании и приложения с оценками Для выпускников школ: аттестат и приложение (табель на русском и кыргызском/казахском языках) с оценками с двух сторон

При выборе типа «Справка об окончании», необходимо приложить скан-копию справки об успешном окончании учебного заведения с указанием срока выдачи диплома

Официальный перевод документов на русский язык предоставляется для документов, составленных на иностранном языке

| Паспорт (лицевая сторона) *             | + Добавить файлы |
|-----------------------------------------|------------------|
| Паспорт (оборотная сторона) *           | + Добавить файлы |
| Аттестат (внутренняя сторона корочки) * | 🕂 Добавить файлы |
| Аттестат (приложение сторона 1) *       | 🕂 Добавить файлы |
| Аттестат (приложение сторона 2) *       | 🕇 Добавить файлы |

# Перевод документов

Необходимо предоставить перевод документов на русский язык, сделанный в переводческом агентстве, в случае наличия букв, отсутствующих в русском алфавите. (к примеру, для граждан Казахстана: Ә, Ғ, Қ, Ң, Ө, Ұ, Ү, Һ, І)

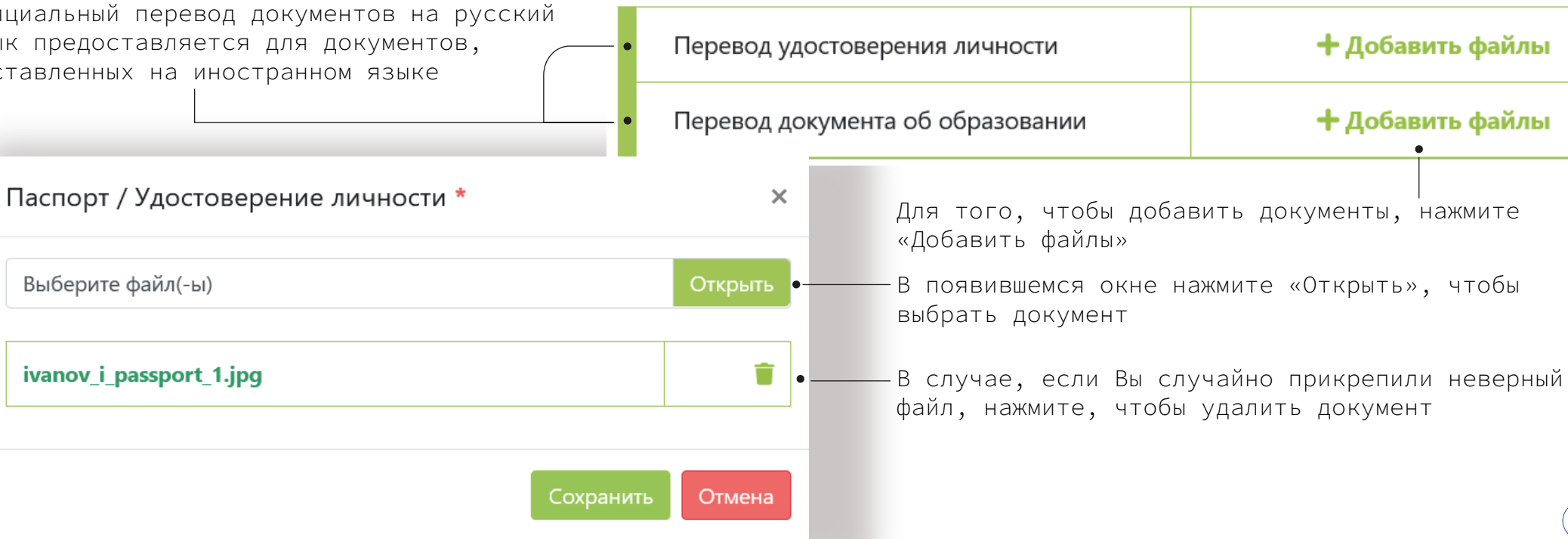

Вы можете прикрепить документы, подтверждающие ваши индивидуальные достижения.

О порядке начисления баллов и категориях оцениваемых документов вы можете подробнее ознакомиться в Правилах приёма.

# Индивидуальные достижения

Документы предоставляются за последние два года. Дублировать и прикреплять один и тот же документ в несколько категорий не нужно!

| Сертификат центра довузовской подготовки КРСУ                                                                       | 🕑 Изменить       |
|----------------------------------------------------------------------------------------------------|------------------|
| chachacha_u_cdp_1.jpg                                                                                               |                  |
| Дипломы                                                                                                    | + Добавить файлы |
| Сертификаты                                                                                                    | + Добавить файлы |
| Олимпиады                                                                                                    | 🕂 Добавить файлы |
| Рекомендательные документы                                                                                          | + Добавить файлы |
| Спортивные достижения                                                                                               | + Добавить файлы |
| Творчество                                                                                                    | + Добавить файлы |
| Другое                                                                                                    | + Добавить файлы |
| Прикрепите копию протокола соревнований                                                                             |                  |
| Наличие статуса чемпиона, призера Олимпийских игр/Паралимпийских игр, чемпионата<br>России, обладателя кубка России | + Добавить файлы |